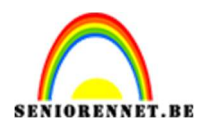

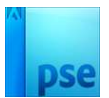

# <u>Een bloemetje</u>

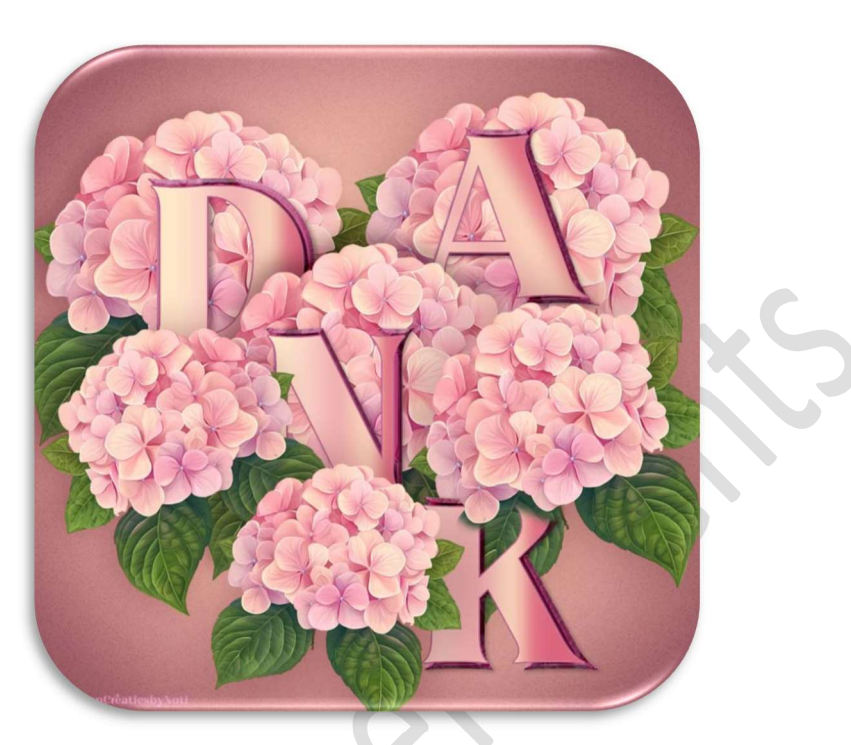

Materiaal: afbeeldingen van hortensia

- 1. Open een nieuw document van 900 x 900 px 72 ppi witte achtergrond.
- 2. Activeer Vorm Aangepast: kies Vormen Kaarten harten. Teken een hartvorm in uw werkdocument – kleur speelt geen rol.

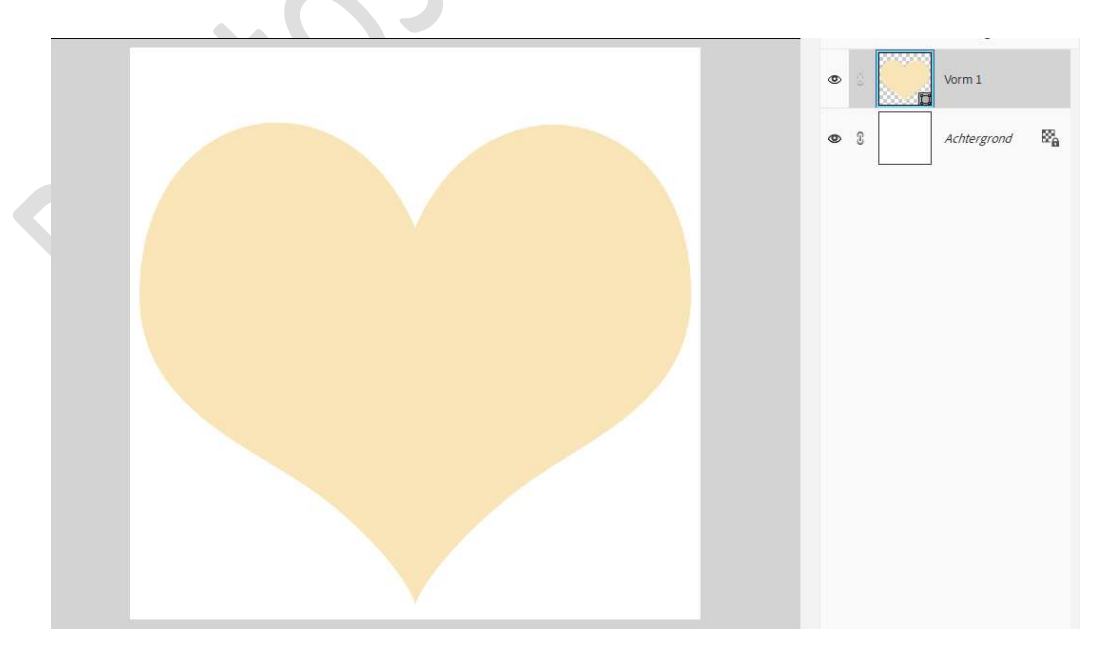

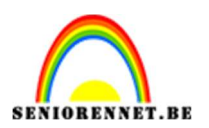

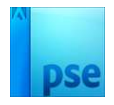

 Kies één van de bijgevoegde bloemen of bloem naar eigen keuze. Plaats deze in uw werkdocument en pas de grootte aan, plaats deze aan de linkerzijde, bovenaan van uw hartvorm. Eventueel wat roteren.

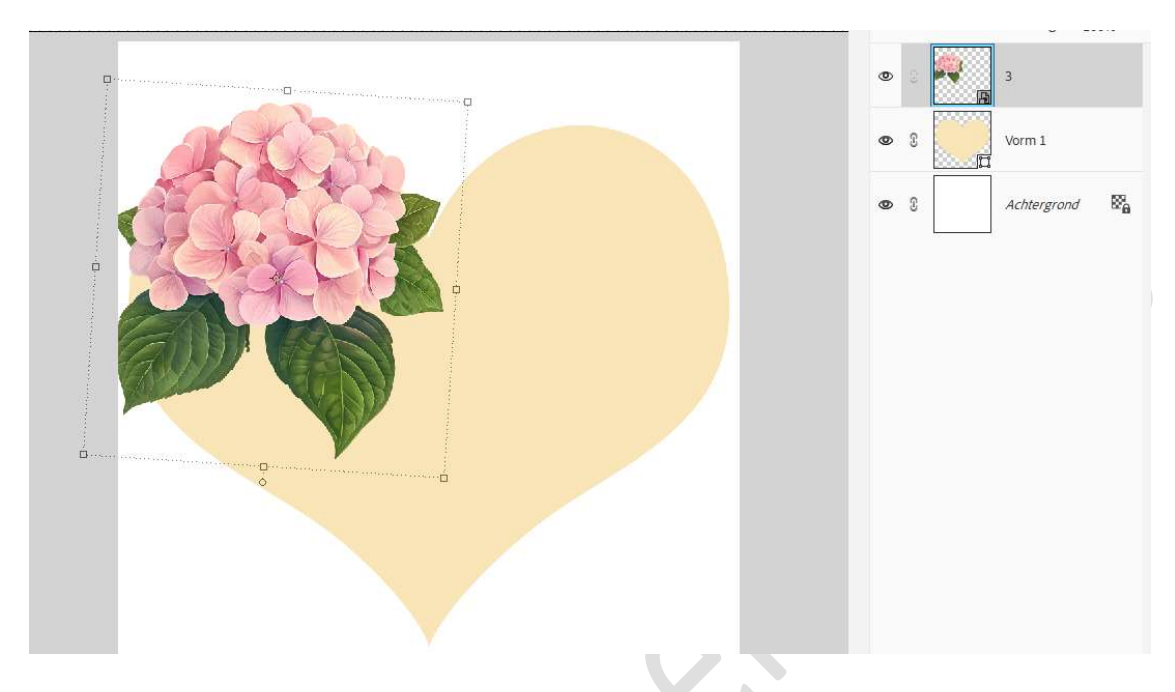

4. **Dupliceer** de laag van de bloem. Plaats deze aan de **rechterzijde van het hart** en een **beetje roteren**.

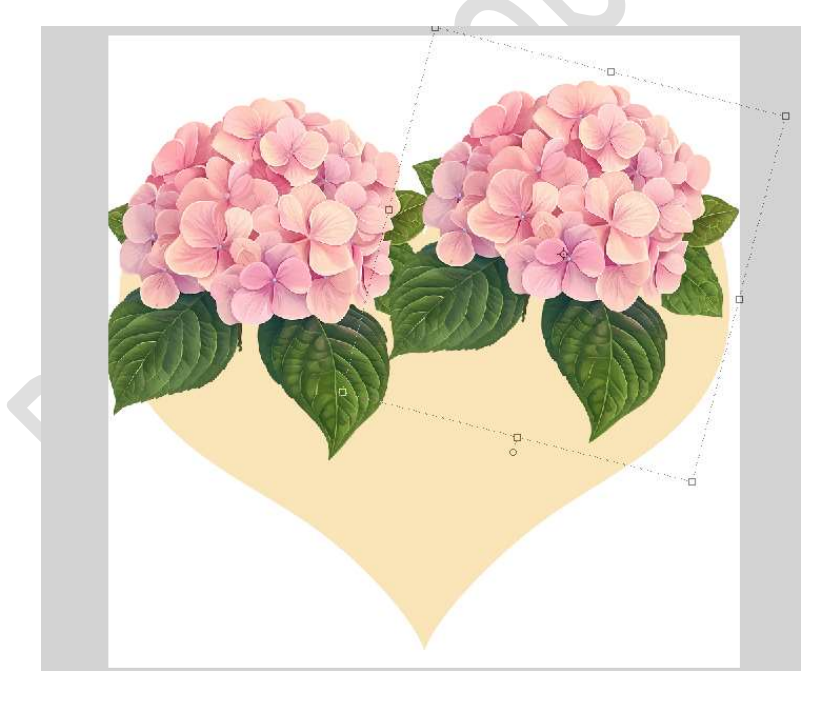

5. Dupliceer opnieuw de laag van de bloem. Plaats deze in midden van hart, maar overlap wat de linker en rechter bloem.

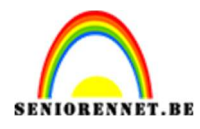

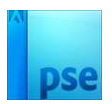

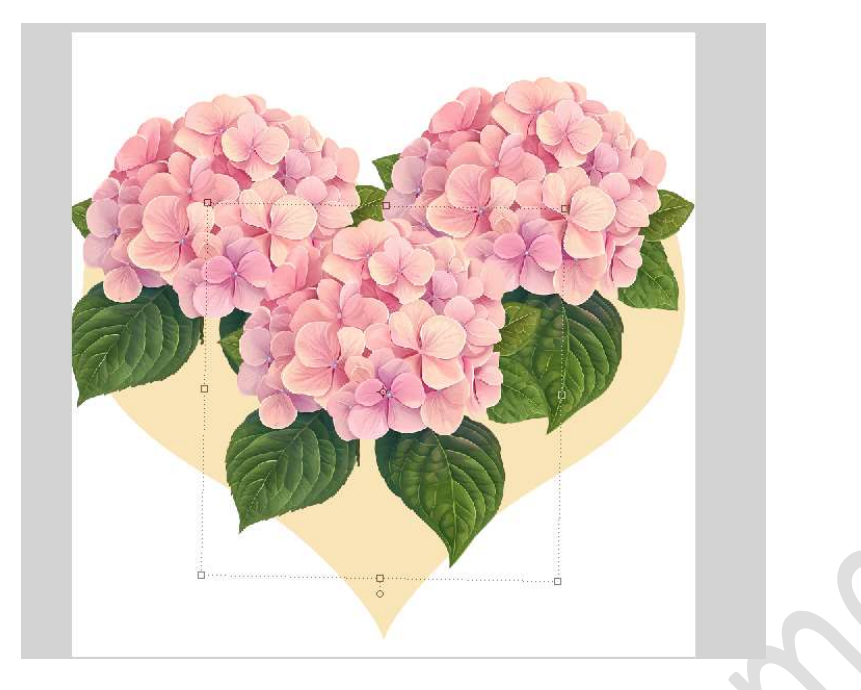

6. Nog eens **dupliceren, grootte aanpassen, roteren** en aan de **rechterzijde** plaatsen.

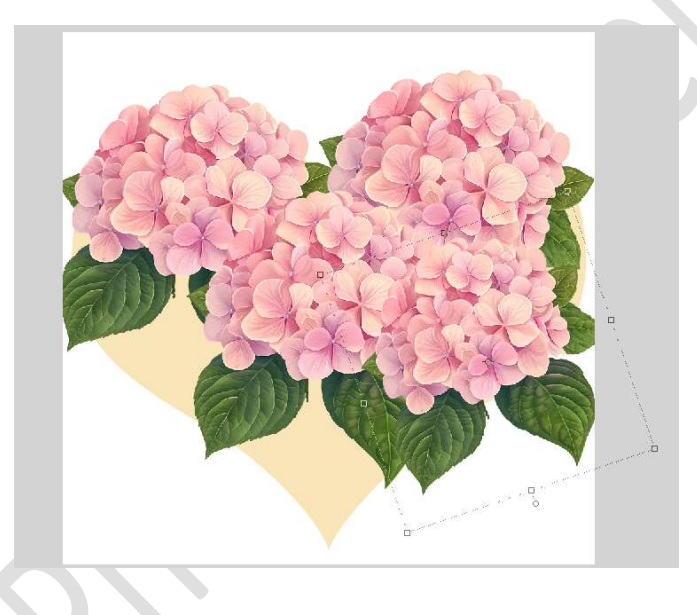

7. Opnieuw **dupliceren, grootte aanpassen, roteren** en aan de **linkerzijde** plaatsen.

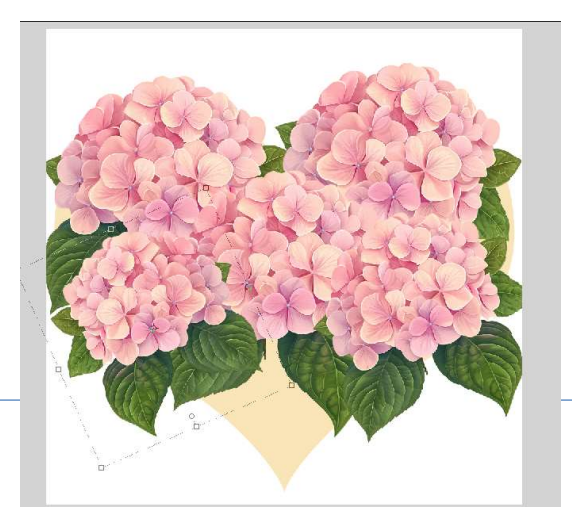

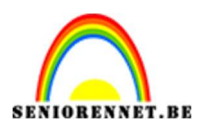

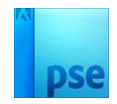

8. We gaan deze nog voor een laatste keer dupliceren. Grootte aanpassen, eventueel roteren en onderaan aan punt van hart plaatsen.

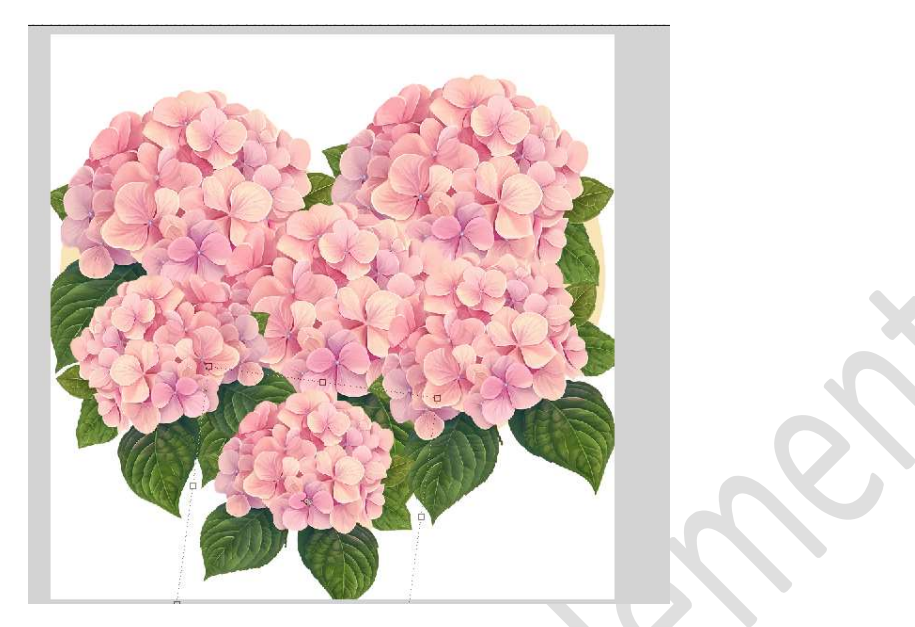

9. Geef nu elke laag een Laagstijl Slagschaduw Laag en pas de waarden aan.

Bij elke laag van bloem heb ik de belichtingshoek, grootte en afstand aangepast.

|                                                     |   |    |            | N 77        |    |
|-----------------------------------------------------|---|----|------------|-------------|----|
|                                                     | 0 | 3  | <b>a</b>   | 3           | f× |
| Stijlinstelling                                     | 0 | T  | <b>*</b>   | 3           | f× |
| Meer informatie over: laagstijlen     Voorvertoning | 0 | 3  |            | 3           | f× |
| Belichtingshoek: 90 °                               | 0 | C  |            | 3           | f× |
| ✓ Slagschaduw                                       | 0 | C  | <b>A</b>   | 3           | fx |
| Grootte:                                            | ۲ | 69 | <b>*</b> * | 3           | f× |
| Dekking: 48 %                                       | 0 | C  |            | Vorm 1      |    |
| > Schuine rand<br>> Streek                          | ٩ | C  |            | Achtergrond | 8  |
| Herstetten Annuteren OK                             |   |    |            |             |    |
| J D00-2 32M/21 3M J                                 |   |    |            |             |    |

De laag van vorm hart mag u verwijderen of oogje sluiten.

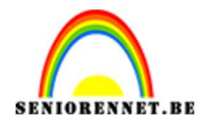

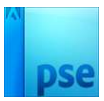

10. Nu gaan we ons woord "DANK" maken, maar letter per letter.
Activeer de bovenste laag.
Kies een lettertype naar keuze en zacht kleur uit uw gekozen bloem.
Zet de lettergrootte tussen 200 – 350 pt.

Typ de eerste letter: **D**.

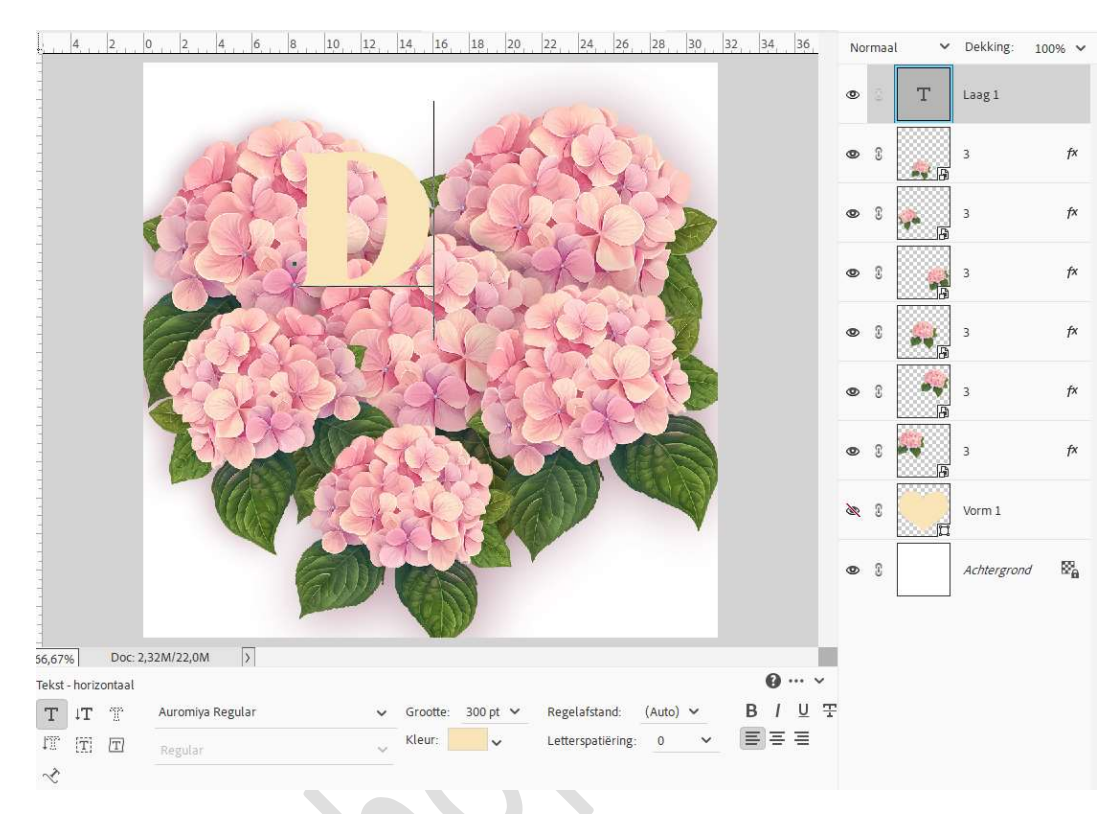

Dupliceer deze letter 2 maal en sluit bovenste oogje.

| ða, | (6) | Т | D kopie 2 |
|-----|-----|---|-----------|
| 0   | 3   | Т | D kopie   |
| 0   | 3   | Т | D         |

#### 11. Activeer de laag D kopie.

Doe Ctrl+klik op deze laag, ga naar Laag  $\rightarrow$  Nieuwe Opvullaag verloop  $\rightarrow$  nu gaan we het verloop instellen.

Op **locatie 15%** plaatst u een **zachte kleur vanuit uw bloemen**, *bij mij is dit #FFE6CA*.

Op **locatie 27%** plaats u een **iets donkerder tint kleur** vanuit uw bloemen, *bij mij is dit #FED0D2*.

Pagina

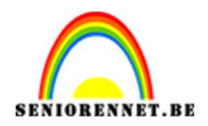

Op **locatie 54%** gaat u nog een **iets donkerdere tint kleur** plaatsen vanuit de bloem, *bij mij is dit #DE96B1*.

Op **locatie 76%** gaat u nog een **iets donkerdere tint kleur** plaatsen vanuit de bloem, *bij mij is dit #F8C3BB* 

En op **locatie 91%** plaatst u nog een **donkerdere tint kleur** vanuit de bloem, *bij mij is dit #DD667F*.

Op de locaties 27%, 54% en 76% plaatst u bovenaan een dekkingstop (bovenaan de balk)en zet u de dekking op 62%.

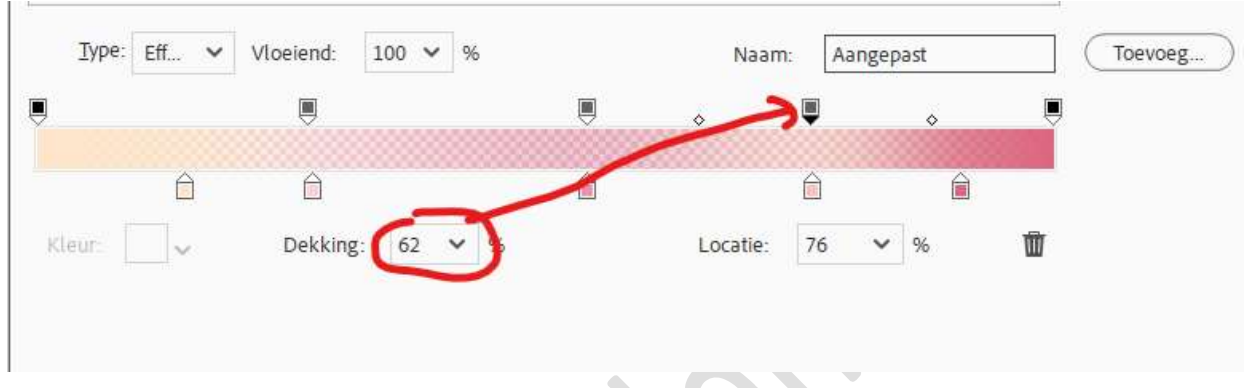

Zet dit op een **Lineair Verloop met hoek van 0**°, eventueel wat het verloop verplaatsen.

| . 2. 0. 2. 4. 6. 8. 10. 12. 14. 16. 18. 20. 22. 24. 26. 28. 30. 32. 34. 36. | No | rmaal | ~          | Dekking:  | 100% 🗸 |
|-----------------------------------------------------------------------------|----|-------|------------|-----------|--------|
|                                                                             | æ  | 3     | Т          | D kopie 2 |        |
| all'a strate                                                                | 0  | 0     |            | 3 D       | Verlo  |
| Verloopvulling ×                                                            | 0  | S     | т          | D kopie   |        |
| Stijl: Lineair                                                              | 0  | 3     | Т          | D         |        |
| Schaal: 100 🗸 %                                                             | 0  | S     |            | 3         | f×     |
| ☐ <u>omkeren</u> ☐ <u>Dithering</u><br>☑ Uitljinen met laag                 | 0  | £     |            | 3         | f×     |
|                                                                             | 0  | ŝ     | - B        | 3         | fx     |
|                                                                             | _  | v     | <b>7</b> 5 | -         |        |
|                                                                             | 0  | 3     | <b>*</b>   | 3         | fx     |
|                                                                             | 0  | £     | •••<br>••  | 3         | f×     |
|                                                                             | 6  | £     |            | 3         | fx     |

Activeer de **laag D kopie**.

Geef deze een omlijning (streek) met grootte van 2 px – positie: Buiten – dekking: 100% - donkerste kleur of nog iets donkerder uit uw afbeelding.

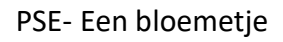

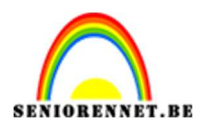

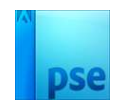

|                                                                                 |     |    |   | 0         | 10010 |
|---------------------------------------------------------------------------------|-----|----|---|-----------|-------|
|                                                                                 | èr, | 3  | Т | D kopie 2 |       |
| stijlinstelling                                                                 | 0   | I  | 4 | 8<br>0    | Verlo |
| Meer informatie over: laagstijlen                                               | 0   | 00 | Т | D kopie   | f×    |
| Balichtingsbak                                                                  | 0   | 3  | Т | D         |       |
| > Slagschaduw                                                                   | 0   | 3  |   | 3         | f×    |
| <ul> <li>&gt; □ Gloed</li> <li>&gt; □ Schuine rand</li> <li>✓ Streek</li> </ul> | 0   | 3  |   | 3         | f×    |
| Grootte: ·Ot2 px                                                                | 0   | 3  |   | 3         | f×    |
| Dekking: 100 %                                                                  | 0   | 3  |   | 3         | f×    |
| Herstellen Annuleren OK                                                         | 0   | 3  |   | 3         | f×    |
|                                                                                 | 0   | 3  |   | 3         | f×    |

12. Activeer de **laag D**.

Vereenvoudig deze laag.

Doe CTRL+T → Vergrootte de Breedte en hoogte naar 110%.

**Verplaats** deze wat naar **rechts**, zodat de rechte lijn van de D gelijk met elkaar loopt .

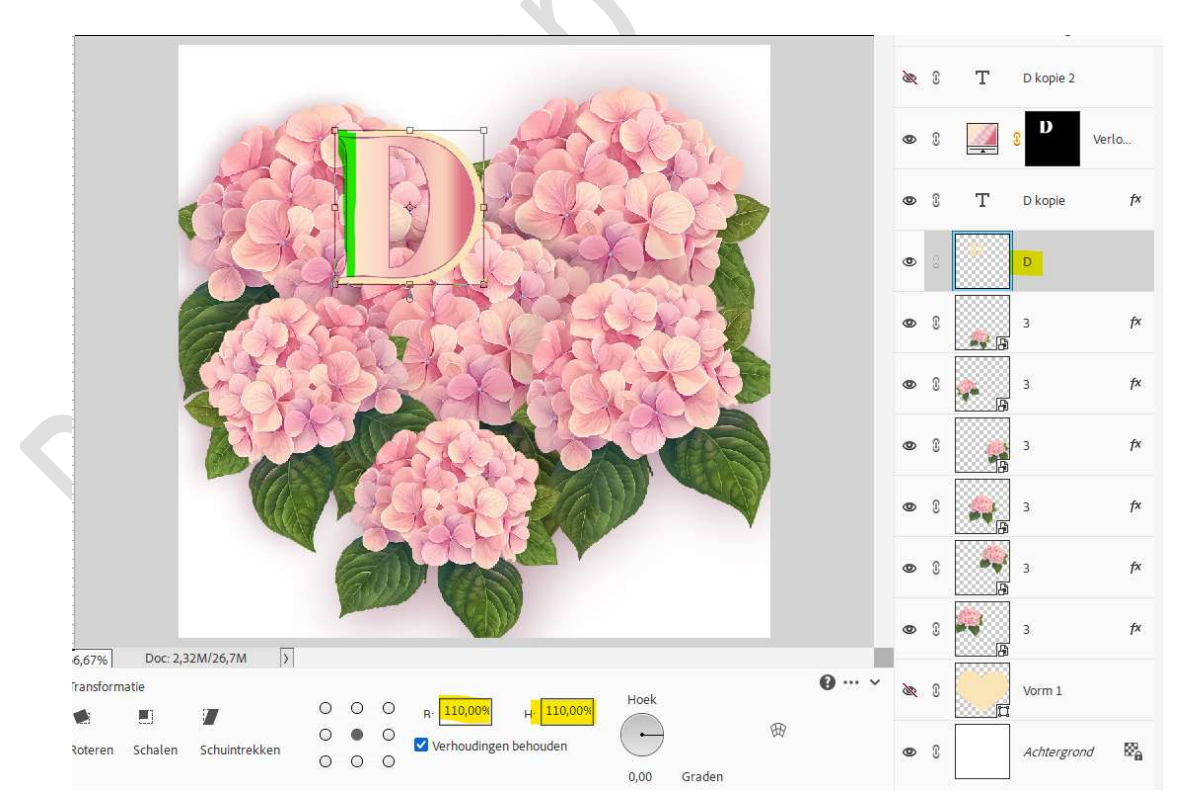

#### Vul de letter met witte kleur.

Doe CTRL+klik op de laag D  $\rightarrow$  Bewerken  $\rightarrow$  Selectie opvullen  $\rightarrow$  Kleur wit.

Pagina 7

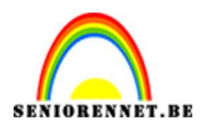

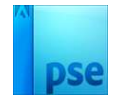

Zet Voorgrondkleur op een donkere kleur vanuit uw bloemen en achtergrondkleur op wit.

Ga nu naar Filter → Filtergalerie → Schets → Chroom: Details: 6 – Vloeiend: 5 → OK

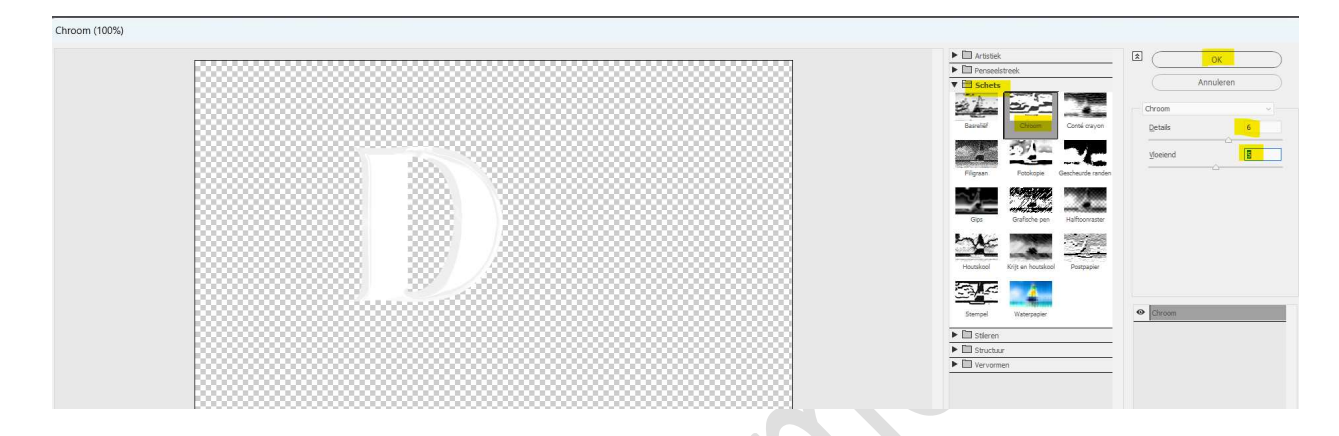

Doe opnieuw **Ctrl+klik** op de **letter D** en **vul deze met donkere kleur**. Zet nu **Voorgrondkleur op wit** en **Achtergrondkleur op donkere kleur**.

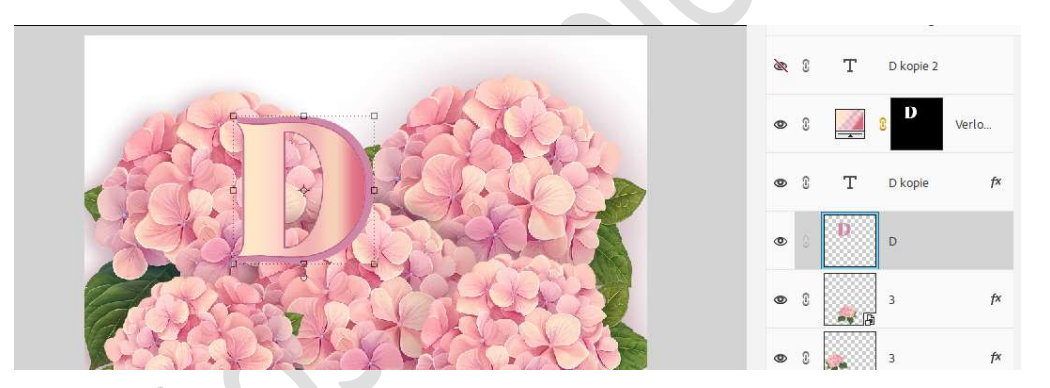

Ga dan naar Filter → Filtergalerie → Artistiek → Kleurpotloden → Breedte potlood: 7 – Druk: 8 – Helderheid papier: 29 → OK.

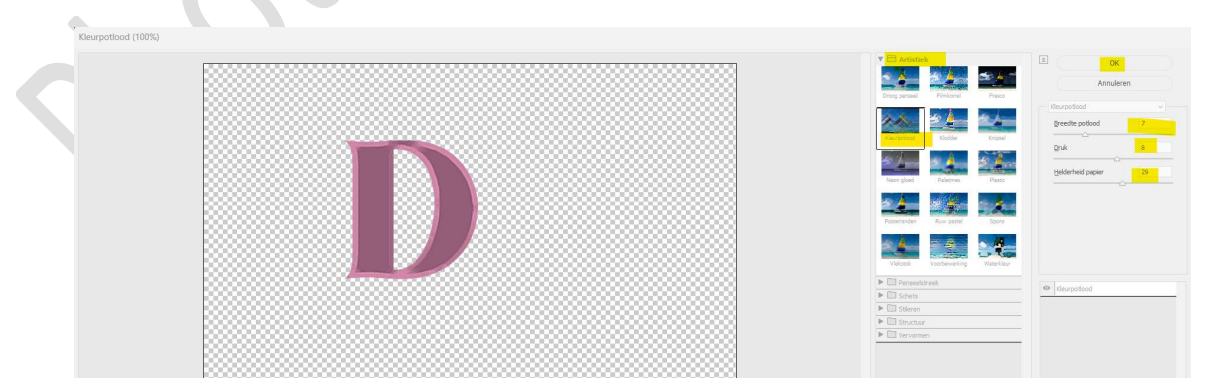

**Dupliceer** deze laag. Ga naar **Filter → Filtergalerie →Schets → Chroom → Details: 6 – Vloeiend: 5 →** OK

Pagina

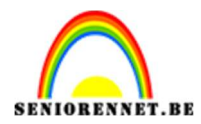

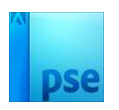

|  | Artistiek     Pensedstreek            | 🖾 🔤 ок                                   |
|--|---------------------------------------|------------------------------------------|
|  | V E Schets                            | Annulere                                 |
|  |                                       | Chroam                                   |
|  | Basreliëf Chroom Conté cray           | on Details                               |
|  |                                       | Vioeiend                                 |
|  | Filgraan Fotokopie Gescheurde n       | anden                                    |
|  |                                       |                                          |
|  | Gps Grafische pen Haftoorra           | ster                                     |
|  | trac and                              | 1. A A A A A A A A A A A A A A A A A A A |
|  | Houtskool Krijt en houtskool Postpeps |                                          |
|  |                                       |                                          |
|  | Sternal Wateratie                     | Chroom                                   |
|  | Stieren                               |                                          |
|  | Struchur                              |                                          |
|  | Vervormen                             |                                          |

### Zet de Overvloeimodus op Kleur doordrukken.

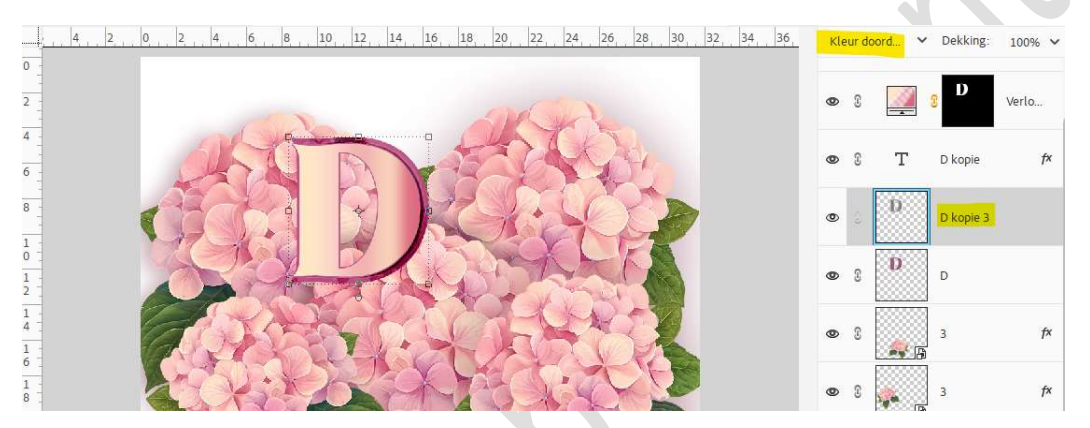

Selecteer de laag D en D kopie 3 en verenig tot één laag. Geef deze laag een Laagstijl " Schuine kanten" → Eenvoudig, scherp en binnen (4<sup>de</sup> icoontje)

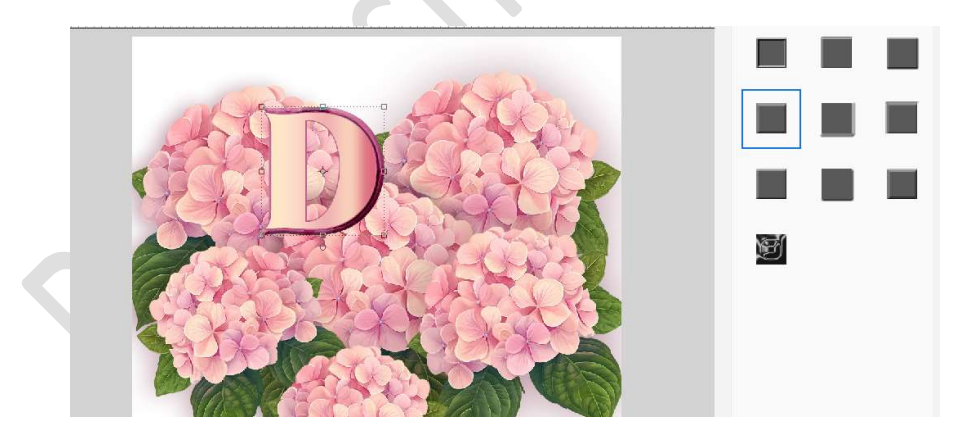

Geef ook een laagstijl Slagschaduw.

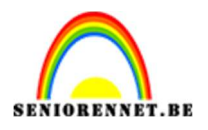

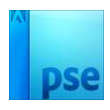

|         |                                   |       | ;  | <b>R</b> 8 | т         | D kopie 2 |               |   |
|---------|-----------------------------------|-------|----|------------|-----------|-----------|---------------|---|
| alton a | Stijlinstelling                   |       |    | ×S         | <u>/</u>  | 8         | Verlo         |   |
|         | Meer informatie over: laagstijlen |       |    |            |           |           |               |   |
|         | Voorvertoning                     |       |    | 3          | Т         | D kopie   | f×            |   |
| YOULS   | Belichtingshoek: 135 °            |       |    | 8          | D         | D kopie 3 | f×            |   |
|         | ✓ 🗹 Slagschaduw                   |       |    |            |           | 2         | ~             | 1 |
|         | Grootte: -O                       | 7     | рх | 3          | e (* 18   | 3         | <sub>IX</sub> |   |
|         | Afstand: -O                       | 8     | рх | 2          |           | 3         | fx            |   |
|         | Dekking: O                        | 35    | 96 | ľ          | a a       |           | •             |   |
|         | > 🗆 Gloed                         |       |    | S          |           | 3         | f×            |   |
|         | V 🗹 Schuine rand                  |       |    |            | B         |           |               |   |
|         | Grootte: -O                       | 5     | рх | T          |           | 3         | f×            | P |
|         | Richting: 🗹 Omhoog 🛛 Omlaag       |       |    | -          | 00000 (A) |           |               |   |
| all tos | > 🗆 Streek                        |       |    | 3          |           | 3         | f×            |   |
|         | Herstellen                        | en) ( | OK |            | L         |           |               |   |
|         |                                   |       | _  | 3          | r w       | 3         | f×            |   |

13. Selecteer de 3 lagen (D kopie 3 – D kopie – verloop), koppel deze of plaats ze in een groep en noem dan deze groep letter D.

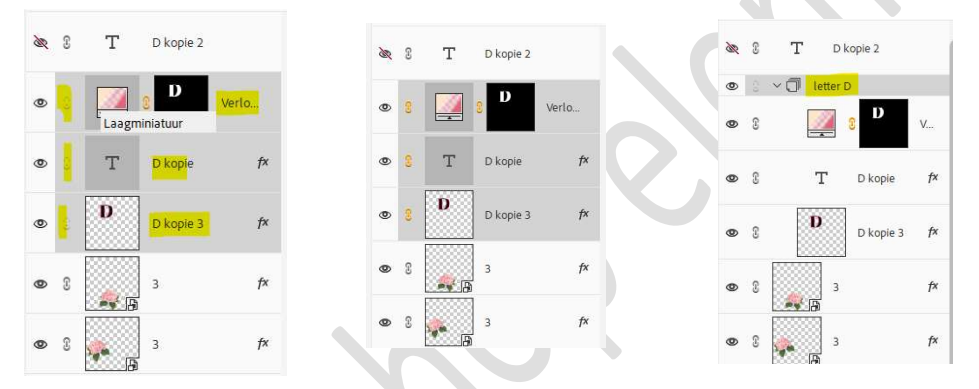

Plaats deze **gekoppelde lagen of groep net boven** de **eerste bloemlaag**. Eventueel nog wat verplaatsen.

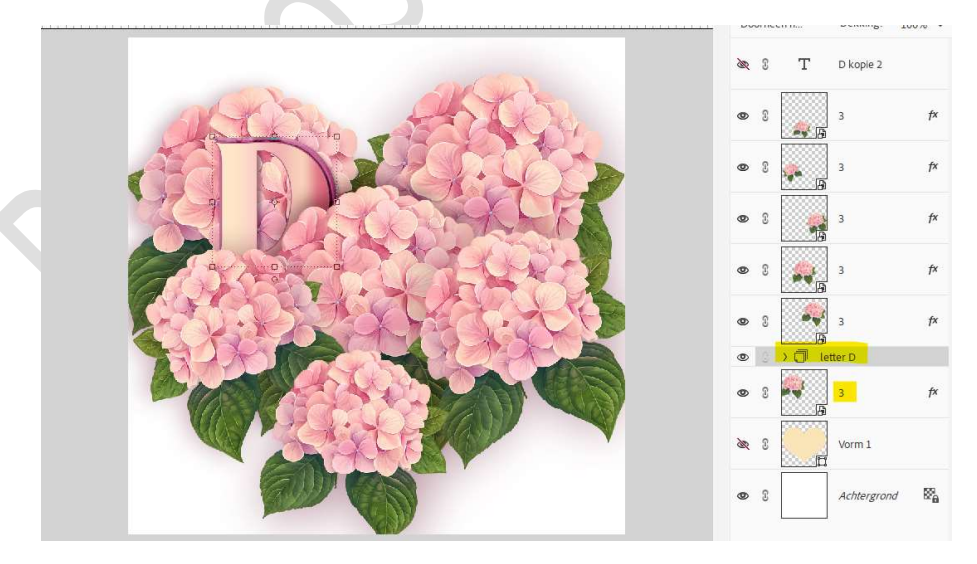

14. Nu gaan we voor onze tweede letter, de letter A. Open het oogje van lettertype D kopie 2 en wijzig deze naar de letter

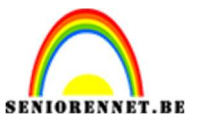

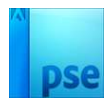

## **A**. **Verplaats** deze wat naar **rechts** van uw werkdocument.

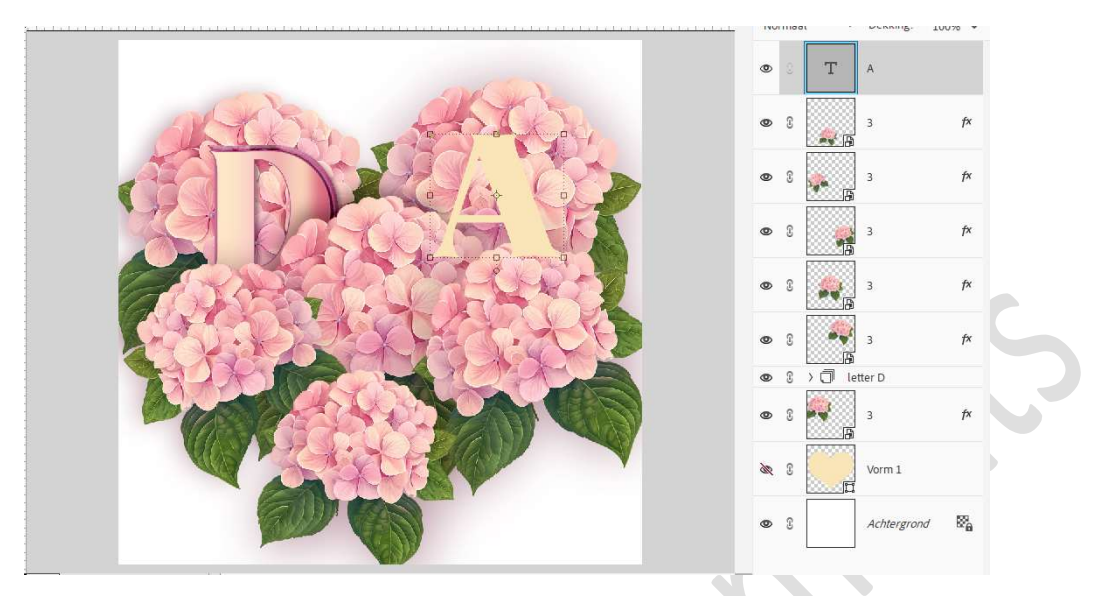

Dupliceer deze letter opnieuw 2 maal en sluit het oogje van de bovenste tekstlaag.

| R | 0 | т | A kopie 2 |
|---|---|---|-----------|
| 0 | C | Т | A kopie   |
| 0 | T | Т | A         |

Pas op de **onderste 2 tekstlagen dezelfde stappen** toe als bij de **letter D**.

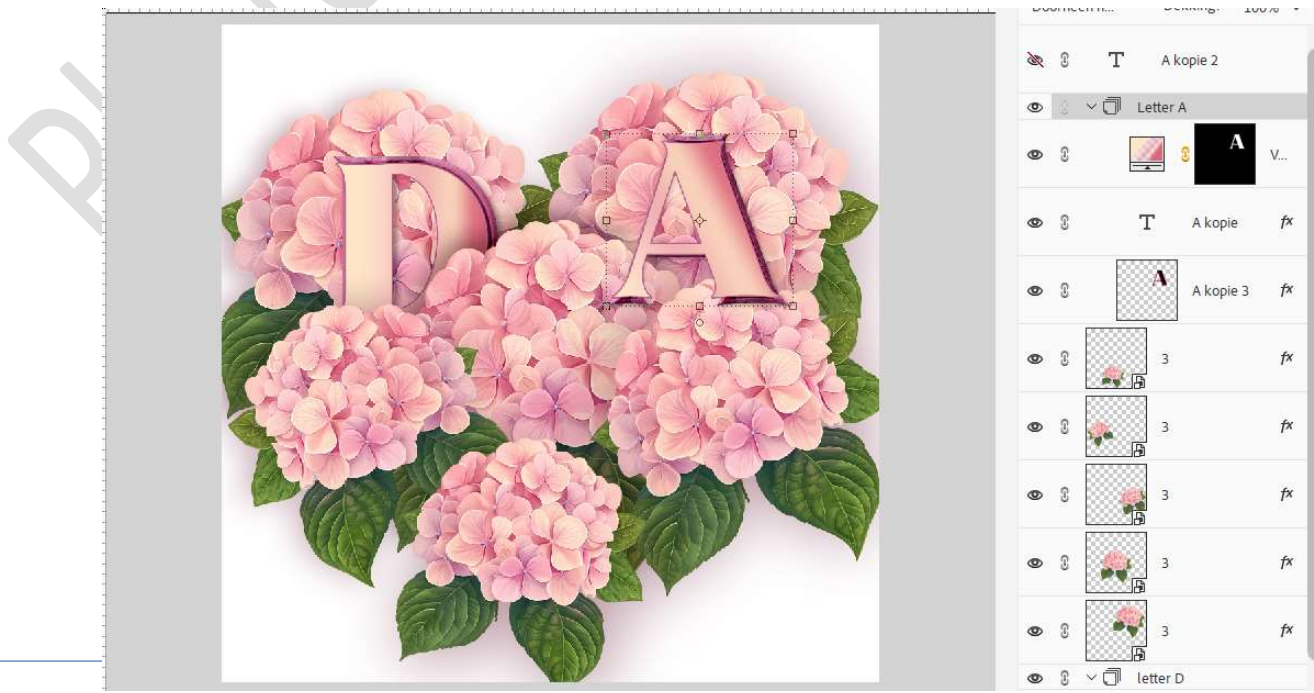

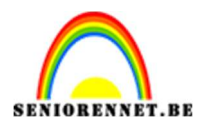

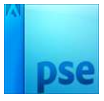

15. Plaats deze groep of gekoppelde lagen boven by. Bloemenlaag 2.

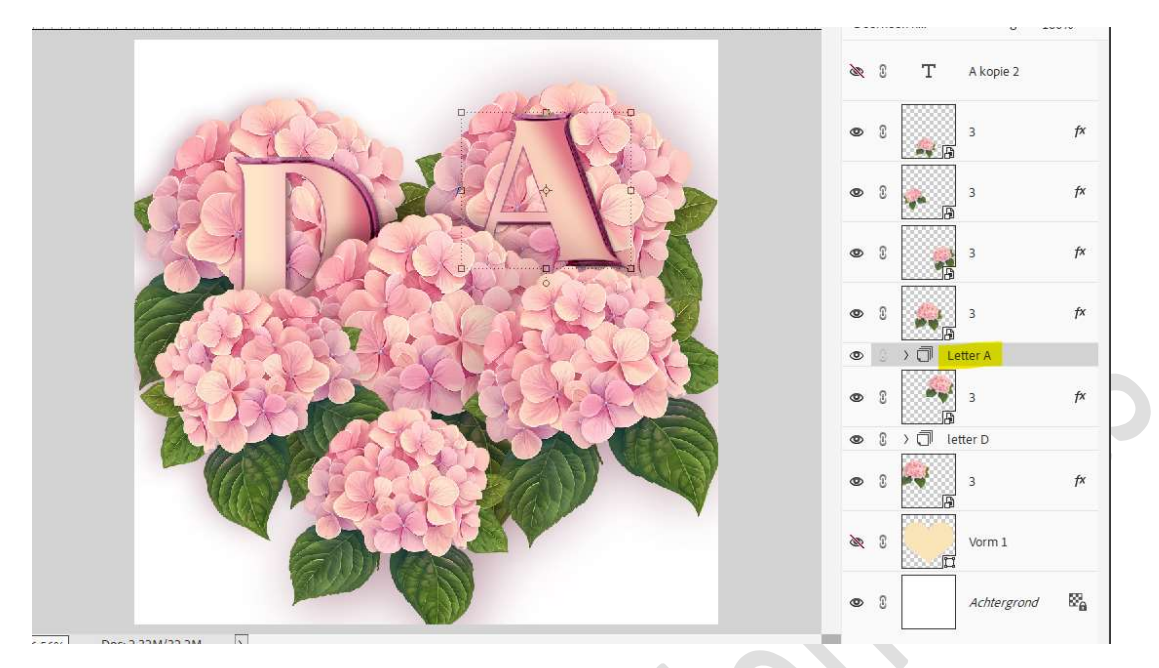

16. Herhaal nu vorige stappen ook voor de letters N en K.

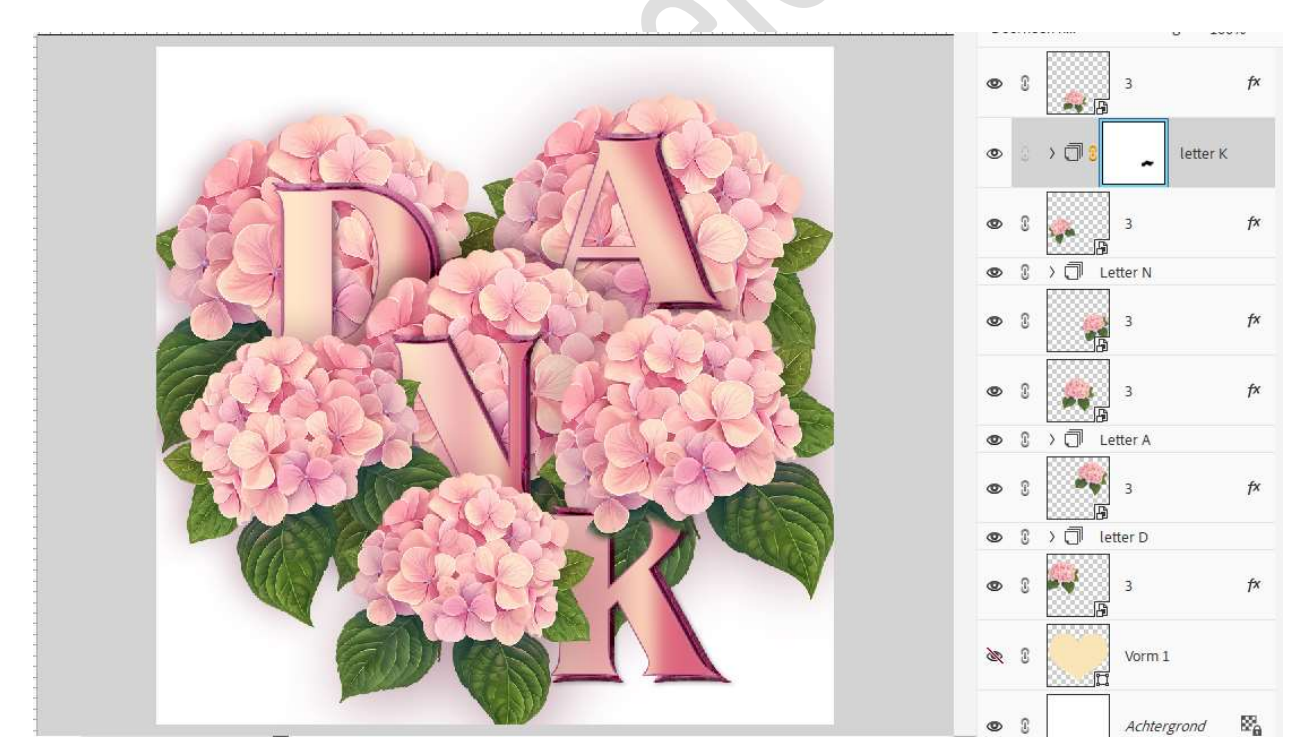

17. Plaats boven de Achtergrondlaag een Radiaal verloop naar keuze.

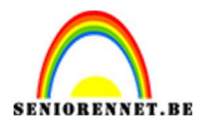

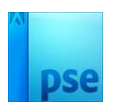

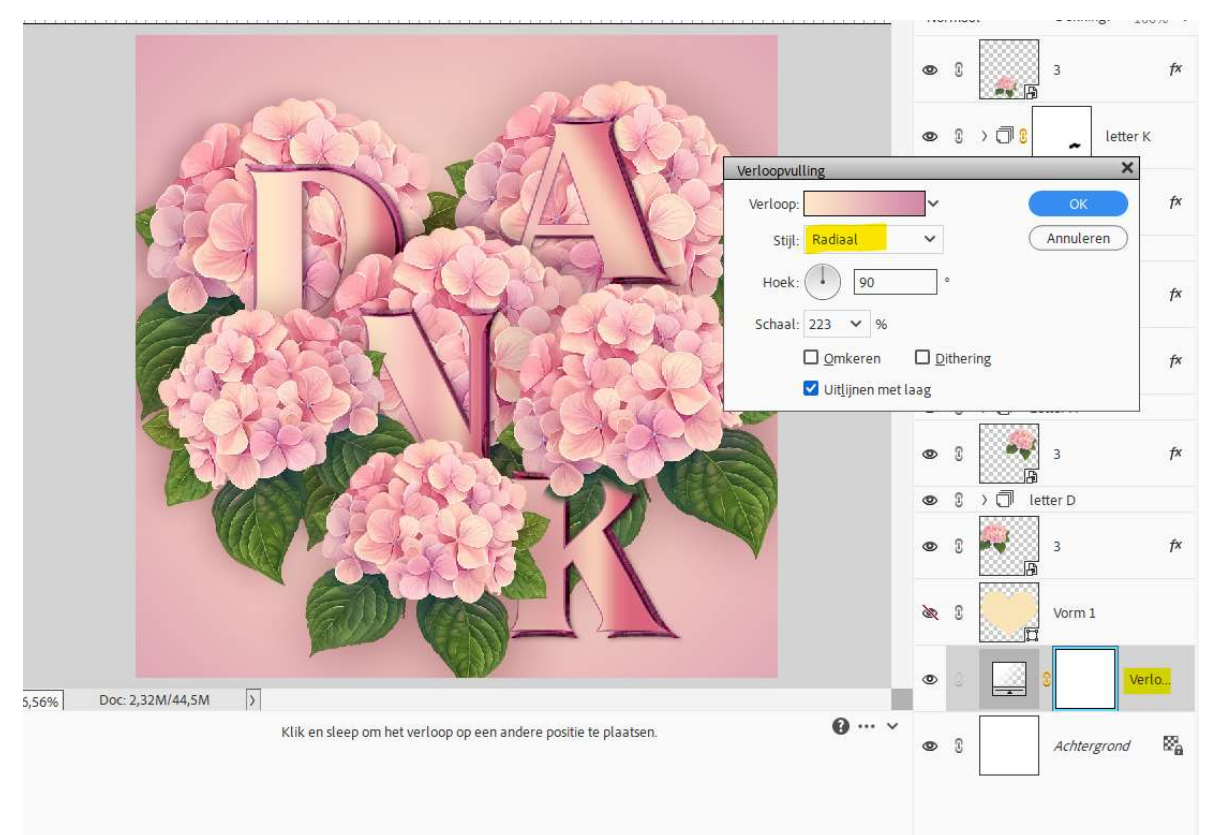

18. Ons lesje "een bloemetje" is klaar.Werk af naar keuze en vergeet uw naam niet.Sla op als PSD: max. 800 px aan langste zijdeSla op als JPEG: max. 150 kb

Veel plezier ermee

NOTI